# **NETGEAR**<sup>®</sup> Installation Guide

Wireless USB 2.0 Adapter Model WPNT121

These setup instructions assume that you will connect to an access point or wireless router.

Estimated Completion 10 minutes.

## **Start Here**

**Note:** The adapter is compatible with Windows XP S2 and Windows 2000 SP4 operating systems. Windows XP SP1 users must upgrade with a Microsoft Hot Fix KB822603 first.

#### 1. First, install the software.

- Insert the NETGEAR CD in your a. computer's CD drive. If the main page does not appear, double click autorun.exe on the CD.
- b. Click the Install Software link and the Smart Wizard starts.
- c. Follow the Wizard steps, and click Next to continue.
- d. When the Installation Complete message appears, click Next.

#### 2. Now, connect the Wireless USB 2.0 Adapter.

- a. Locate an available USB port on your computer.
- b. Insert the end of the cable on the Wireless USB 2.0 Adapter into the USB port.
- The Found New Hardware Wizard C. opens. Follow the wizard prompts.

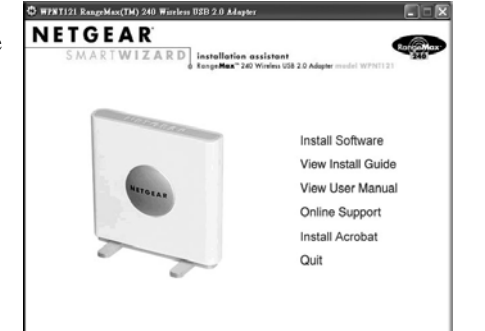

NETGEAR Wireless Adapte

Click Next to continue.

Insert the wireless USB adapter into your laptop

Note: You should leave your computer powered on while you insert the card

Next >

NETGEAR

#### 3. For Windows XP users, choose the wizard.

Note: If you use Windows 2000 SP4, skip to Step 4, below.

Choose the NETGEAR Smart Wizard а (recommended) or the Windows XP Configuration utility.

Note: If you choose the Windows XP option, then you must read the Windows XP documentation for instructions.

- Click **Next** to accept the NETGEAR b. Smart Wizard.
- 4. Use the Smart Wizard to set up your Wireless USB 2.0 Adapter
  - When prompted, click **Next** to let the a. wizard help you connect to a network (recommended).

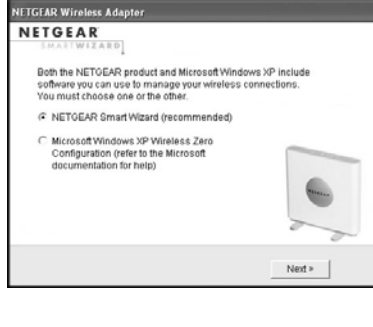

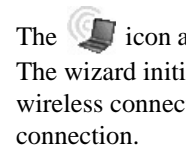

The status bar is located at the bottom of the Settings page.

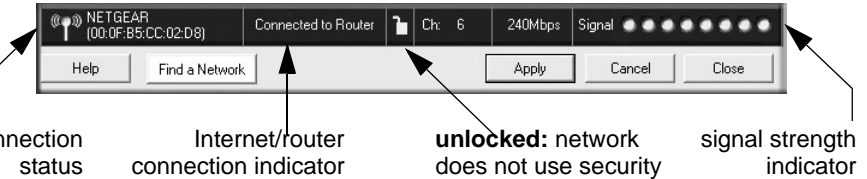

connection

- ٠
- •
- •

#### Connec Indica

Connected to I

Connected to I

\_\_\_·\_\_\_·\_\_\_·\_\_\_·\_\_ 169.254..x.x

Select the wireless network from the b. drop-down list, and the wizard records your choice.

Note: Hidden networks do not broadcast the Network Name (SSID). These networks are included in the drop-down list, but the Network Name (SSID) is blank.

If the network uses security, then the Smart Wizard detects it.

- Follow the Wizard steps for Security (if used) and for saving a Profile. с.
- d. After you have reviewed the settings, click Finish.

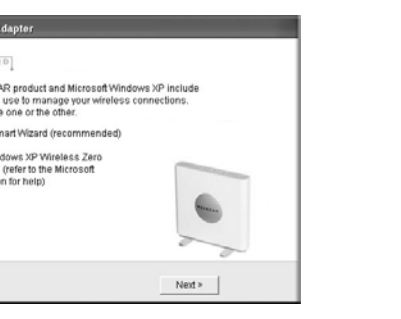

Next > Cancel

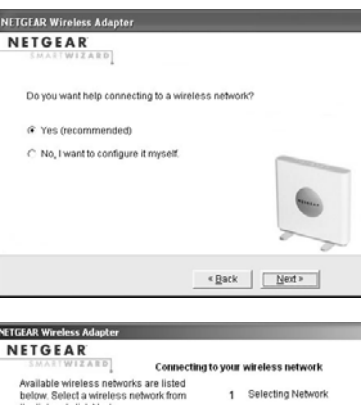

| F Yes (recommended)                                                                                                    |
|----------------------------------------------------------------------------------------------------|
| C No, I want to configure it myself.                                                                                          |
| «Back Next»                                                                                                    |
| AR Wireless Adapter                                                                                                    |
| TGEAR                                                                                                    |
| Connecting to your wireless network                                                                                           |
| wallable wireless networks are listed<br>velow. Select a wireless network from<br>ne list and click Next. 2 Applying Security |
| Network Name (SSID) Signal A Science Profes                                                                                   |
| Media Center 95 Hidden Network                                                                                                |
| 93 -                                                                                                    |
|                                                                                                    |

Note: If you do not see your network

router is powered on.

name, please make sure your wirelest

The *signal icon appears in the system tray and on the desktop; and the Settings page opens.* The wizard initiates your wireless connection. It could take up to a minute for your wireless connection to be established. The status bar shows the status of your wireless

### Using the Status Bar

**Connection Status:** The color shows the connection status.

Signal Strength: Shows the signal strength of the wireless network. If the signal is poor, try moving closer to the wireless access point.

Lock icon: Shows if security is used on the network.

Internet/Router connection: Shows the progress of your connection.

| tion<br>tor | Description                                                                                                    |
|-------------|----------------------------------------------------------------------------------------------------|
| nternet     | Wireless Internet connection OK.                                                                                                    |
| Router      | Wireless connection to router OK but no Internet connection at router.                                                                   |
| or          | Wireless connection to a router OK but problem with the router. See the online help or the <i>User Manual</i> for trouble-shooting tips. |

## **Technical Support**

After completing the Smart Wizard configuration assistant, locate the serial number on the bottom label of your product and use it to register your product at *http://www.NETGEAR.com/register*.

Registration on the Web site or over the phone is required before you can use our telephone support service. The phone numbers for worldwide regional customer support centers are on the Warranty and Support Information card that came with your product.

Go to *http://kbserver.netgear.com* for product updates and Web support.

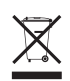

This symbol was placed in accordance with the European Union Directive 2002/96 on the Waste Electrical and Electronic Equipment (the WEEE Directive). If disposed of within the European Union, this product should be treated and recycled in accordance with the laws of your jurisdiction implementing the WEEE Directive.

© 2006 by NETGEAR, Inc. All rights reserved. NETGEAR is a registered trademark of Netgear, Inc. in the United States and/or other countries. Other brand and product names are trademarks or registered trademarks of their respective holders.

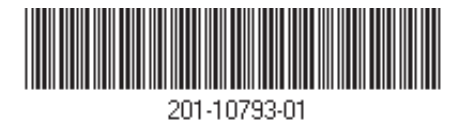